## Test

## Overview

- Test will be defined with multiple properties associated with it
  The user can create Test containing multiple Properties associated with it
  "Test" configuration screen can be accessed by clicking on "Test" option under "Quality"
  Test" configuration screen is shown below with sample test

| Active       |
|--------------|
| $\checkmark$ |
| $\checkmark$ |
|              |

- Click on "New" to create new test
- Click on "View" to view / edit the selected test

**Test Configuration** 

 $^{\circ}\;$  Test configuration requires the following parameters to be configured

| Field                   | Description                                                                         |  |
|-------------------------|-------------------------------------------------------------------------------------|--|
| Test Name               | Name of the test                                                                    |  |
| Description             | Description of the test                                                             |  |
| Analysis Type           | Type of Analysis that requires for the test like Physical, Chemical, etc            |  |
| Test Method             | Method for the Test                                                                 |  |
|                         | Ex.: Food Chemicals Codex 3rd Ed. method III                                        |  |
| Industry Standards      | Industry Standards for the test                                                     |  |
| Sensorial Label         | Sensorial Label associated to the test                                              |  |
| Replications            | No. of times the test to be conducted                                               |  |
| Auto Capture            | Whether the test values will be auto captured or manual                             |  |
| Active                  | Set to activate the test                                                            |  |
| Ignore Sub Sample Count | When this value is set, the system will not make the "Replications" count mandatory |  |
| Auto Capture            | Whether the test values will be auto captured or manual                             |  |
| Properties Association  | Associating the relevant properties to the list                                     |  |

| 🛟 Test - Tea Blend                |                                                             |
|-----------------------------------|-------------------------------------------------------------|
| New Save Search Delete Undo Close |                                                             |
| Test Details                      | Properties                                                  |
| Test Name: Tea Blend              | Remove H Layout      Filter Records (F3)      Property Name |
| Description: Tea Blend            | PP-Test-Integer                                             |
| Analysis Type: Physical           |                                                             |
| Test Method: Tea Blend            |                                                             |
| Industry Standards: 1             |                                                             |
| Sensorial Label: 1                |                                                             |
| Replications: 1                   |                                                             |
| Auto Capture:                     |                                                             |
| Active:                           |                                                             |
| Ignore Sub Sample Count: 📃        |                                                             |
| 🕝 😧 🖓 Ready                       | 4   Page 1 of 1 ▶ ▶                                         |

Note: Test can not be deleted if it is already associated to a Quality Template